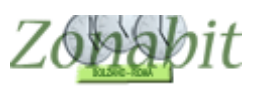

## Gestione giornaliera dei docenti assenti

Indice

INTRODUZIONE

#### SISTEMAZIONE DELLE DISPOSIZIONI

DISPOSIZIONI A PAGAMENTO, ORE ECCEDENTI

#### IMPOSTAZIONE DEI PARAMETRI PER LE SOSTITUZIONI

Stabilire le modalità di ingresso ed uscita anticipata (non obbligatorio) Eliminare i docenti che hanno disposizioni ma non fanno sostituzioni

#### FARE LE SOSTITUZIONI DI UNA GIORNATA

Selezionare il giorno della settimana di cui si vogliono fare le sostituzioni Indicare eventuali classi in uscita didattica Indicare i docenti assenti e la motivazione

#### AVVIARE IL CALCOLO LE SOSTITUZIONI

STABILIRE CON CHI SOSTITUIRE

### Introduzione

Se al punto 6C avete inserito le disposizioni per i docenti, dopo aver fatto l'orario potete distribuirle nell'arco della settimana dal punto 7 del menù di configurazione.

E' utile mettere le disposizioni perché durante l'anno potete utilizzare la "Gestione sostituzioni" che vi premette di sostituire ogni giorni i docenti assenti, risparmiando tempo e fatica.

Tale gestione tiene conto dei normali criteri con cui si gestiscono le sostituzioni, nell'ordine:

- Precedenza ai docenti liberi quando le loro classi non sono presenti (gite, visite didattiche ecc.)
- Precedenza ai docenti della stessa classe
- Precedenza ai docenti della stessa materia
- Qualsiasi docente disponibile
- Se non presenti disposizioni di cattedra utilizzo delle disposizioni a pagamento
- Uscita anticipata oppure entrata posticipata secondo i criteri impostati dalla vostra scuola

### Sistemazione delle disposizioni

Per distribuire le disposizioni, dopo averle inserite al punto 6C (vicino al cognome) per ciascun docente, spostarsi al punto 7 del menù di elaborazione per effettuare la distribuzione nella settimana.

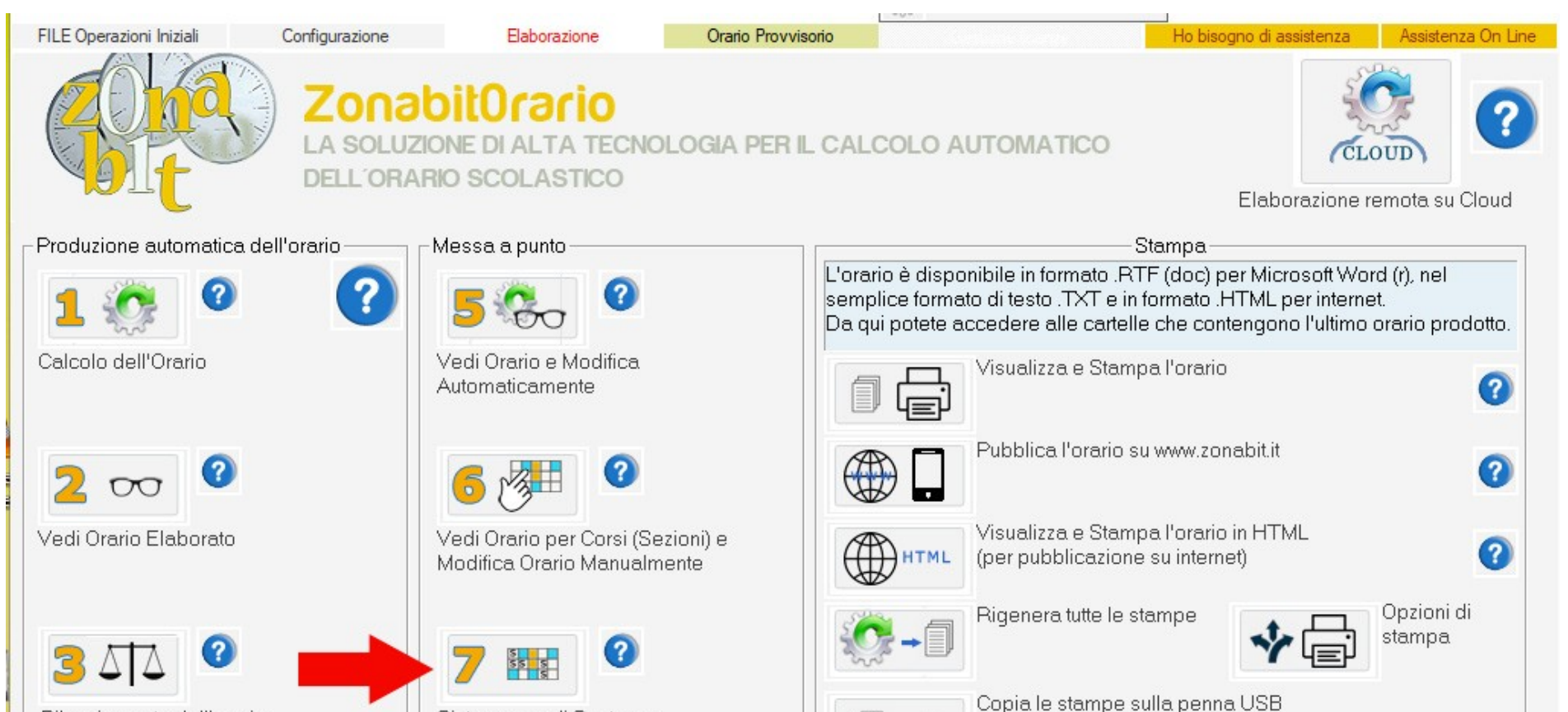

| 1 | Bilanciamento dell'orario                            | Sistema ore di Sostegno,<br>Disposizione/Potenziamento e<br>Ricevimento |                                                                                                    |
|---|------------------------------------------------------|-------------------------------------------------------------------------|----------------------------------------------------------------------------------------------------|
| Г | Gestione delle Aule (opzionale)                      |                                                                         | Orario Provvisorio                                                                                                    |
|   | 4                                                    | 8 🏛 📀                                                                   | Gestione Orario Provvisorio<br>(Calcolo e Stampa)                                                                                                    |
|   | Assegnazione delle Aule con<br>spostamenti di orario | Assegnazione delle Aule senza<br>spostamenti di orario                  | Eseguite le operazioni nell'ordine: prima l'elaborazione dell'orario, poi il suo bilanciamento, poi l'assegnazione delle ore a disposizione.              |
|   | Technical tools                                      |                                                                         | Quando l'orario è riuscito, potete modificarlo automaticamente (scegliendo<br>tra configurazioni alternative che rispettano i vincoli) oppure manualmente |
|   | lezione e laboratori                                 | (DaDa) (Convocazione consigli) S                                        | contotale liberta).                                                                                                    |

Vi troverete una schermata in cui potrete scorrere i docenti e spostare le ore di disposizione. Di lato avrete una tabellina riassuntiva di tale distribuzione.

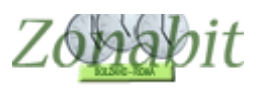

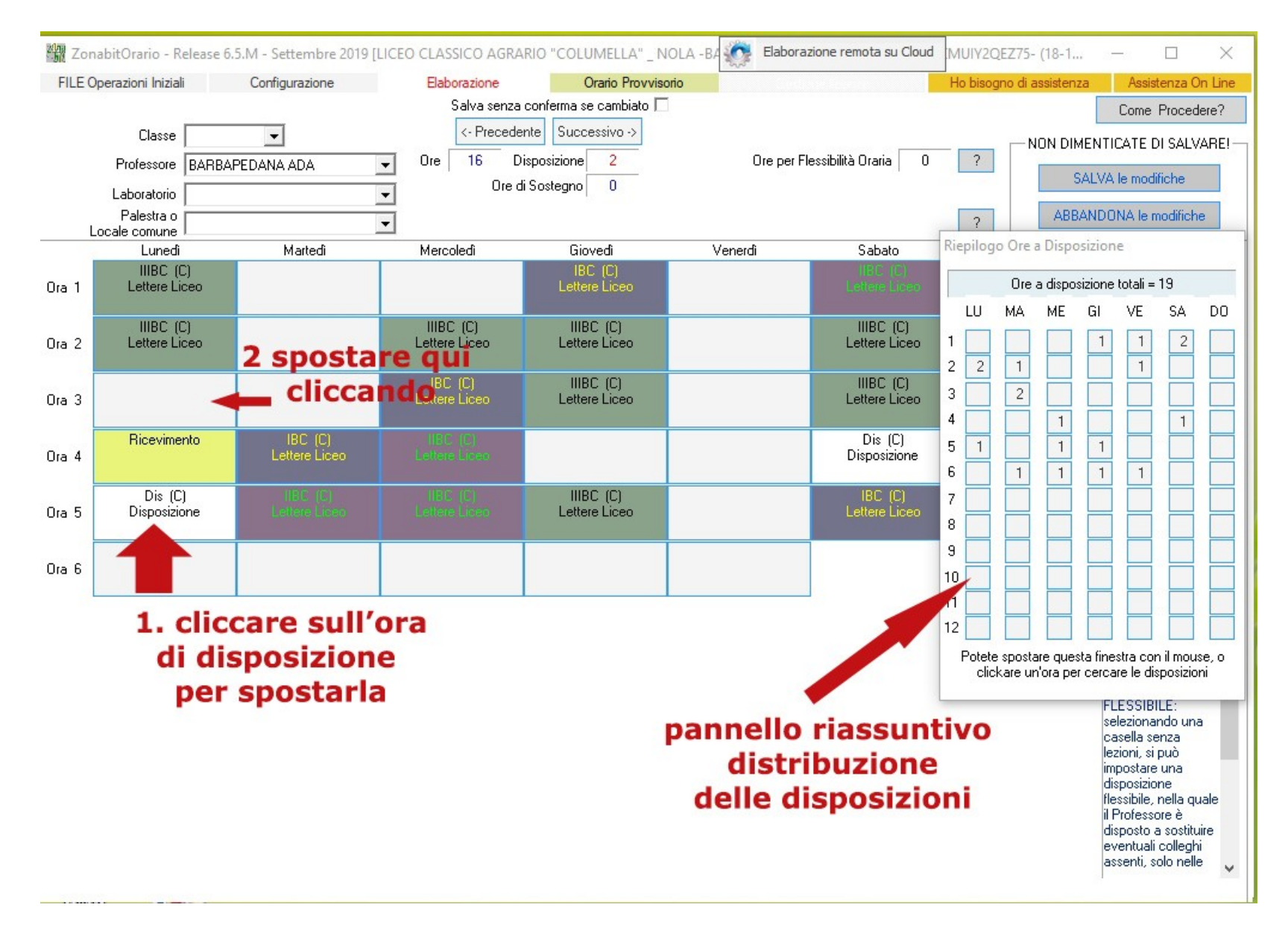

Cliccando su un'ora di disposizione è possibile spostarla in un'altra casella, cliccando sulla nuova posizione.

| FILE Op | erazioni Iniziali                                 | Configurazione            | Elaborazione               | Orario Provviso                                       | rio       |                            | Ho bisogne | di assister | iza                     | Assister                            | nza On I                 |
|---------|---------------------------------------------------|---------------------------|----------------------------|-------------------------------------------------------|-----------|----------------------------|------------|-------------|-------------------------|-------------------------------------|--------------------------|
|         |                                                   |                           | Salva senza                | a conferma se cambiato 🗖                              |           |                            |            |             |                         | Come Pr                             | rocedere                 |
|         | Classe Professore BARB/<br>Laboratorio Palestra o | PEDANA ADA                | Ore 16                     | ente Successivo -><br>Disposizione 2<br>di Sostegno 0 | Ore per l | Flessibilità Oraria 🛛 O    | ?          | - NON DI    | MENTI<br>SALVA<br>BANDO | CATE DI :<br>le modific<br>NA le mo | SALVAF<br>:he<br>difiche |
| Lo      | cale comune Lunedi                                | –<br>Martedî              | →<br>Mercoledi             | Giovedi                                               | Venerdì   | Sabato                     | Riepilogo  | Ore a Disp  | osizion                 | ekk                                 |                          |
| Ora 1   | IIIBC (C)<br>Lettere Liceo                        |                           |                            | IBC (C)<br>Lettere Liceo                              |           | IIBC (C)<br>Lettere Liceo  |            | Ore a dispo | osizione                | totali = 19                         | 3                        |
| Ora 2   | IIIBC (C)<br>Lettere Liceo                        |                           | IIIBC (C)<br>Lettere Liceo | IIIBC (C)<br>Lettere Liceo                            |           | IIIBC (C)<br>Lettere Liceo |            | AA ME       | GI                      | VE                                  | SA [                     |
| Ora 3   |                                                   |                           | IBC (C)<br>Lettere Liceo   | IIIBC (C)<br>Lettere Liceo                            |           | IIIBC (C)<br>Lettere Liceo | 3          | 2           |                         |                                     | 1                        |
| Dra 4   | Ricevimento                                       | IBC (C)<br>Lettere Liceo  |                            |                                                       |           | Dis (C)<br>Disposizione    | 6          | 1 1         | 1                       | 1                                   |                          |
| Ora 5   | Dis (C)<br>Disposizione<br>(da spostare)          | IIBC (C)<br>Lettero Liceo | IIBC (C)<br>Lettere Liceo  | IIIBC (C)<br>Lettere Liceo                            |           | IBC (C)<br>Lettere Liceo   | 7          |             |                         |                                     |                          |
| Dra 6   | T                                                 |                           |                            |                                                       |           |                            | 9          |             |                         |                                     |                          |
|         |                                                   |                           |                            |                                                       |           |                            | 11<br>12   |             |                         |                                     |                          |
|         |                                                   |                           |                            |                                                       |           |                            | Potete s   | oostare que | sta fine                | stra con il                         | mouse,                   |

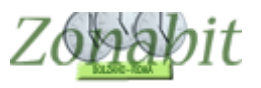

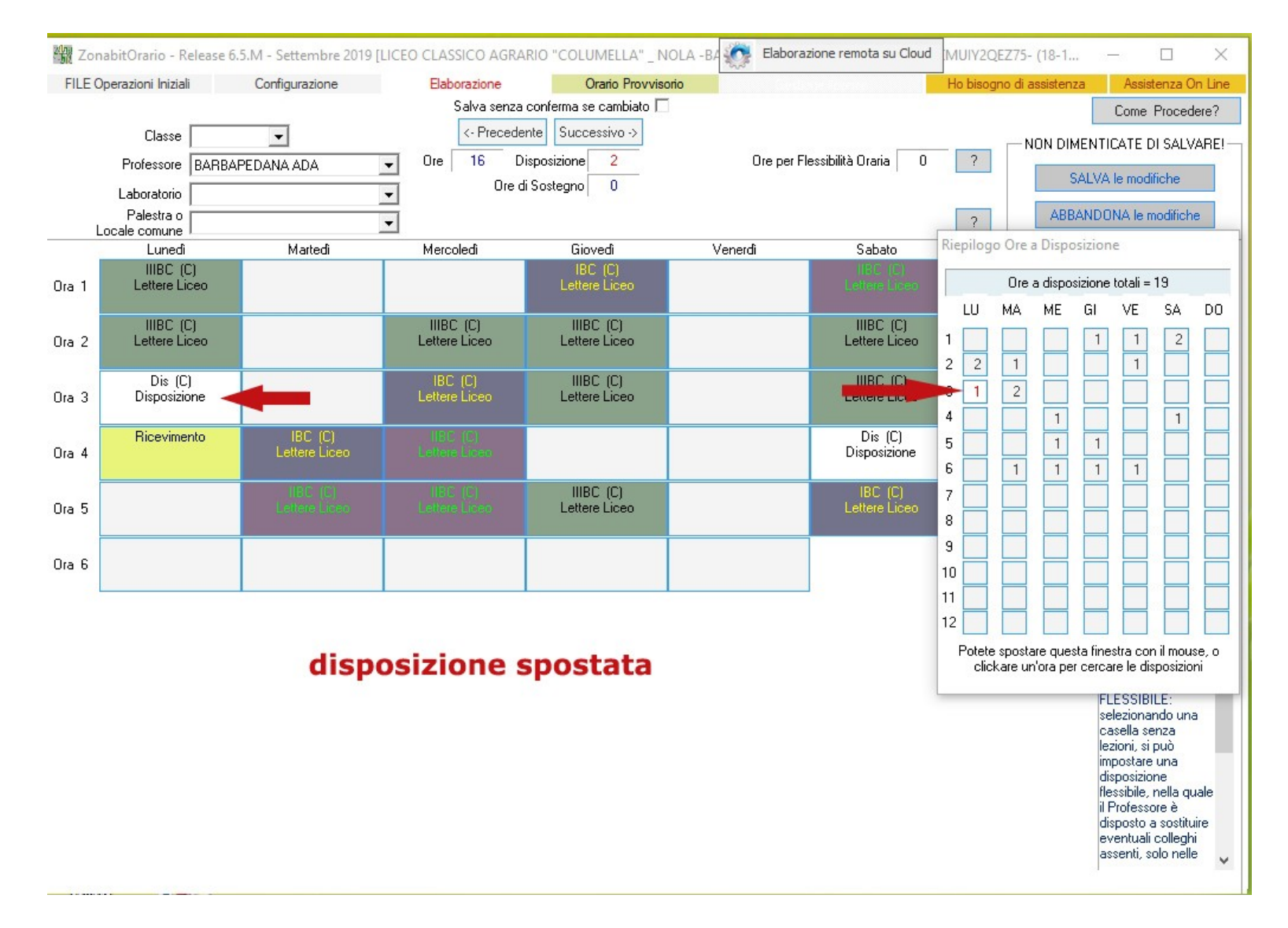

### Disposizioni a pagamento, ore eccedenti

Se nella scuola ci sono docenti che danno disponibilità per fare supplenze a pagamento è possibile inserirle nel pannello delle disposizioni. Cliccate su un'ora vuota in cui volete mettere la disposizione a pagamento e poi scegliete la modalità che preferite.

| ILE Operazioni Iniziali                | Configurazione             | Elaborazione                 | Orario Provviso                                    | orio                                        |                                                  | Ho bise  | ogno di a | assisten | za      | Assist             | enza (          | )n L |
|----------------------------------------|----------------------------|------------------------------|----------------------------------------------------|---------------------------------------------|--------------------------------------------------|----------|-----------|----------|---------|--------------------|-----------------|------|
|                                        |                            | Salva senza                  | conferma se cambiato 🔽                             | 1                                           |                                                  |          |           |          |         | Come               | Proced          | dere |
| Classe<br>Professore CD<br>Laboratorio |                            | • Precede • Ore 18 D • Ore d | nte Successivo -><br>isposizione 0<br>i Sostegno 0 | Ore per Fle                                 | essibilità Oraria 1                              | ?        | ] [       |          |         | CATE D<br>le modil | I SAL\<br>fiche | /ARI |
| Palestra o                             | 1                          | •                            |                                                    |                                             |                                                  | ?        |           | ABE      | ANDO    | NA le m            | odifich         | e    |
| Lunedi                                 | Martedî                    | Mercoledi                    | Giovedì                                            | Venerdî                                     | Sabato                                           | кіерно   | go Ore    | a Dispo  | sizion  | e                  |                 |      |
| 11                                     | DAN<br>Comunione Razionale | DAN<br>Comunione Razionale   |                                                    |                                             | DAN<br>Ragionamento Blitz<br>Comunione Razionale |          | Ore       | a dispo  | sizione | totali =           | 19              |      |
| 1 2                                    | 3AN<br>Filosofia E Storia  | 54N<br>Filosofia E Storia    |                                                    |                                             | 5AN<br>Filosofia E Storia                        | 1        | MA        |          | 1       | 1<br>1             | 5A              |      |
| 13                                     | 4AN<br>Storia              | Ricevimento                  |                                                    | Disposizione flessibile<br>nelle sue classi | 3AN<br>Filosofia E Storia                        | 3 1 4    | 1         | 1        | 1       | 1                  |                 |      |
| 14                                     | 4AN<br>Storia              | 3AN<br>Filosofia E Storia    | 4AN<br>Storia                                      | 34N<br>Filosofia E Storia                   | 4AN<br>Storia                                    | 5        |           |          |         | 1                  |                 |      |
| 15                                     |                            | 4AN<br>Storia                | 3AN<br>Filosofia E Storia                          | 3AN<br>Filosofia E Storia                   |                                                  | 7        |           |          |         |                    |                 |      |
| 16                                     |                            |                              | 5AN<br>Ragionamento Blitz<br>Comunione Razionale   | 4AN<br>Storia                               |                                                  | 9        |           |          |         |                    |                 |      |
|                                        |                            |                              |                                                    |                                             |                                                  | 11<br>12 |           |          |         |                    |                 |      |

FLESSIBILE: selezionando una casella senza lezioni, si può impostare una disposizione flessibile, nella quale il Professore è disposto a sostituire eventuali colleghi assenti, solo nelle

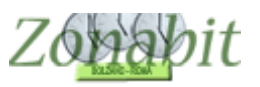

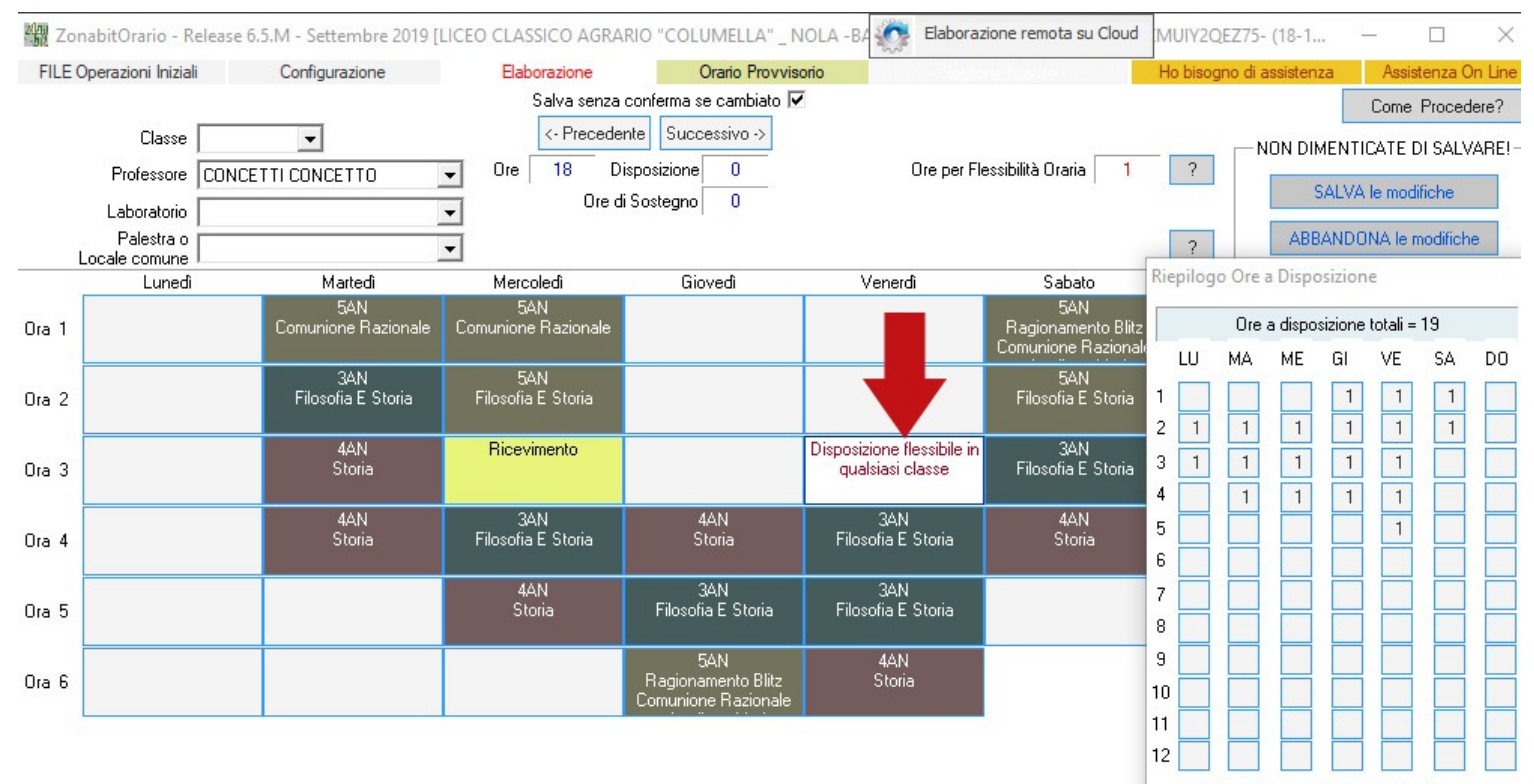

Potete spostare questa finestra con il mouse, o clickare un'ora per cercare le disposizioni

> FLESSIBILE: selezionando una casella senza lezioni, si può impostare una disposizione flessibile, nella quale il Professore è disposto a sostituire eventuali colleghi assenti, solo nelle

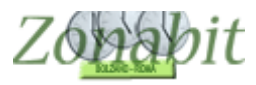

## Impostazione dei parametri per le sostituzioni

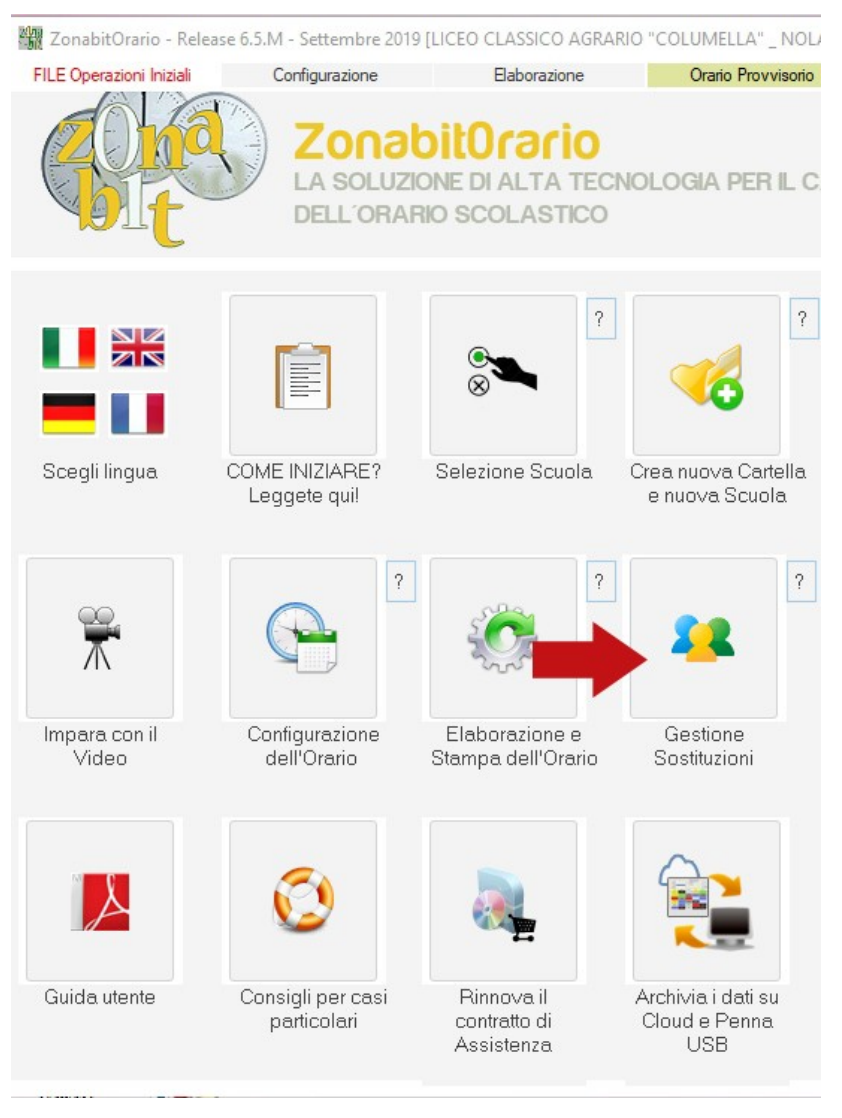

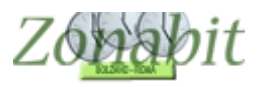

### Stabilire le modalità di ingresso ed uscita anticipata (non obbligatorio)

Se non si precisano le modalità nessuna classe potrà entrare dopo o uscire prima. In questo esempio le classi possono entrare dopo la prima o la seconda uscire ed uscire dalla 5 ore in poi

| Gestione Sostituzioni                                                                                                    |                                                                                                    |                                                          |              |                                       | <u></u>          |                                         |
|----------------------------------------------------------------------------------------------------|----------------------------------------------------------------------------------------------------|----------------------------------------------------------|--------------|---------------------------------------|------------------|-----------------------------------------|
| Come Procedere? Informazioni generali sulle Sostituzioni.                                                                                                    | Usa orario provvisorio 🗖 Docenti                                                                     | disponibili per sostituzioni                             | Do           | centi NON disponibili                 | per sostituzioni | 2                                       |
| Giorno Sostituzioni ? Report Con Linee Vu<br>ME                                                                                                    | ote Supplementari 🗌 ?                                                                                |                                                          | Docente      | Quando Disponibile<br>Mai disponibile | per Sostituzioni |                                         |
| Le Classi NON ENTRANO se mancano i Professori fino alla ora 2<br>Le Classi ESCONO se mancano i Professori dopo l'ora 4<br>Motivi di Assenza / Permesso ?<br>[Invio] Aggiungi><br>[Invio] Aggiungi>                                                      | (compresa) ?                                                                                         | ponibile •-> nvio] Non Disponibile> < Disponibile [Canc] |              |                                       |                  |                                         |
| Classi in Gita e Accompagnatori                                                                                                    |                                                                                                    |                                                          | <            |                                       |                  | >                                       |
| Classe Accompagnatore<br>Accompagnatore<br>In Gita<br>da Dra sino a Ora Accompagnatore<br>Y Y Y Y Y Utilizzare prima in                                                                                                    | Come Procedere?     [Invio] In Gita>     ( Presente [Canc] docenti liberi perché la classe è in gita | Classe 0 Accom                                           | pagnatore    | Accompagnatore                        | Accompagna       | itore                                   |
| Assenze e Permessi (non è necessario aggiungere gli accompagnatori delle<br>Come Procedere?<br>Docente Assenza o Permesso da Ora                                                                                                    | Classi in gita)<br>Permesso<br>sino a Ora Motivo Assenza                                             | Docente                                                  | Assenza / Pe | rmesso Moti                           | ivo [            | ?                                       |
|                                                                                                    | Invio] Assente/Permesso>  < Presente [Canc]                                                          |                                                          |              |                                       |                  | Salva Asser<br>e Calcola<br>Sostituzior |
| Specificare le ore della giornata in cui la sostituzione non avviene perché le<br>in anticipo. Se questi campi non vengono gestiti, la sostituzione viene ricero<br>e poi si potrà optare per ritardare l'entrata di talune Classi, o anticiparne l'usi | e Classi entrano in ritardo o escono 🤸<br>cata per tutte le ore della giornata,<br>cita.             |                                                          |              |                                       |                  | Visualizza<br>Stampa<br>Sostituzio      |
|                                                                                                    |                                                                                                    |                                                          |              |                                       |                  | FINE                                    |

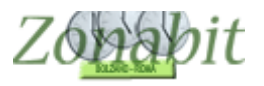

### Eliminare i docenti che hanno disposizioni ma non fanno sostituzioni

Se ci sono docenti che pur avendo disposizioni non fanno sostituzioni perché impegnati in altre attività, occorre renderli non disponibili alle sostituzioni come nelle figure successive.

| ZonabitOrario - Release 6.                                            | 5.M - Settembre 2019 [LICEO CLAS                                                 | SICO AGRARIO "COLUMELLA"                                             | NOLA -BA                                  | remota su Cloud [MUIY] | 2QEZ75- (18-1 —           |              |
|-----------------------------------------------------------------------|----------------------------------------------------------------------------------|----------------------------------------------------------------------|-------------------------------------------|------------------------|---------------------------|--------------|
| Gestione Sostituzioni                                                 |                                                                                  |                                                                      |                                           |                        | ,                         | - 🗆 X        |
| Come Procedere? Info                                                  | rmazioni generali sulle Sostituzioni.                                            | Usa orario provvisorio 🗖                                             | Denensi dinensikili eta assistati         | -ui Deseuli            | 10N                       |              |
| Giorno Sostituzioni                                                   | Report Con Li                                                                    | inee Vuote Supplementari 🗖 💈                                         | Docenti disponibili per sostituzi         | Docente Qua            | nda Disponibile per Sosti |              |
| ME                                                                    | r<br>Usa Ricevimenti per di                                                      | sposizioni flessibili:                                               | AGRICOLA PIUS                             |                        |                           |              |
|                                                                       | Mai                                                                              |                                                                      | ALAMBICCO MARISA<br>ARETINO PETROS        |                        |                           |              |
| Le Classi NON ENTRANO se                                              | mancano i Professori fino alla ora                                               | Non ge 🚽 (compresa)                                                  | ASPASIA MAGDALA                           |                        |                           |              |
| Le Classi ESCONO se manca                                             | no i Professori dopo l'ora                                                       | Non ge 🗶 (compress)                                                  | AZIMUTH CALCONDILAS                       |                        |                           |              |
| RECT REPORTED IN STREET                                               | Classida e                                                                       | en sestituire                                                        | BEMBO CURIALE                             |                        |                           |              |
| Motivi di Assenza / Permesso                                          |                                                                                  |                                                                      | BUNSEN BEKKO                              |                        |                           |              |
| f                                                                     |                                                                                  |                                                                      | CICERINO                                  |                        |                           |              |
| [Invio] Aggiungi>                                                     | [Invio] A                                                                        | ggiungi>                                                             | CICERO ELOQUENTE                          |                        |                           |              |
| < Togli [Canc]                                                        | < Tog                                                                            | jli [Canc]                                                           | DE CATECUMENIS POLDO                      | <                      |                           | >            |
| Classi in Gita e Accompagnato                                         | ri                                                                               |                                                                      |                                           |                        | 1                         |              |
| Classe                                                                | Accompagnatore                                                                   | ▼ Come Proc                                                          | GUBELLIS GIOPPINO                         | agnatore Acc           | compagnatore Acco         | mpagnatore   |
| -                                                                     | Accompagnatore                                                                   | 💌 [Invio] In C                                                       | GUFIS CLODOVEO                            |                        |                           |              |
| In Gita<br>da Ora sino a Ora                                          | Accompagnatore                                                                   | < Presente                                                           | KONIEWSKY JAROSLAW                        |                        |                           |              |
| ▼ ▼ ?                                                                 |                                                                                  |                                                                      | LACHAPELLE ODETTE                         |                        |                           |              |
|                                                                       | Utilizzare                                                                       | prima i docenti liberi perche la class                               | MUSCOLO NOETICO                           |                        |                           |              |
| Assenze e Permessi (non è ne                                          | ecessario aggiungere gli accompagnat                                             | ori delle Classi in gita)                                            | NIGHTINGALE TWEETER                       | A Removed A Removed    | a bilatina                |              |
| Come Procedere?                                                       |                                                                                  | In Permesso                                                          | OMERIS SUPPLENTE                          | (ssenza / Ferness      | 0 MOUVO                   |              |
| Docente                                                               | Assenza o Permesso                                                               | da Ora sino a Ora Motivo Ass                                         | PANDETTE DESIDERIA                        |                        |                           | Word 200     |
|                                                                       |                                                                                  |                                                                      | PENNELLI COLORATO                         |                        |                           | C 1 4        |
|                                                                       |                                                                                  | [Invio] Assente/Perr                                                 | ne: POTENZA LAMPADA                       |                        |                           | e Calcola    |
|                                                                       |                                                                                  | < Presente IC                                                        | PUPE ORTENSIA                             |                        |                           | Sostituzioni |
|                                                                       |                                                                                  | C Hotorico (D                                                        | " RAGIONE GIOVANNI<br>SCALPELLI RAFFAELLO |                        |                           |              |
| Inserire in questa lista gli inse<br>sostituzioni fil caso si present | gnanti che, pur avendo ore a disposizi<br>a per i SUPPLENTI che non sono retri   | one, non debbono essere usati per<br>buiti per le ore a disposizione | IE SILLOGISMI THOMAS<br>TAIDE MADDALENA   |                        |                           | Visualizza e |
| dell'insegnante titolare della o                                      | cattedra). Specificare se l'insegnante n                                         | on deve essere usato MAI oppure p                                    |                                           |                        |                           | Stampa       |
| NOTA: è INUTILE inserire in                                           | quando e libero perche una classe e ll<br>questa lista gli insegnanti che NON H/ | ANNO ORE A DISPOSIZIONE (a m                                         | neno                                      |                        |                           | Sostituzioni |
| che non si voglia inibire il loro                                     | i utilizzo anche quando sono liberi perc                                         | ne una loro Llasse e in gita).                                       |                                           |                        |                           | FINE         |
| 1                                                                     |                                                                                  |                                                                      |                                           |                        |                           | 1 U.L        |

| Gestione Sostituzioni                                                                                                    |                                                                                                    |                                                                                                    |                                                                                 |                                                                     |                  |                                  |           |              |              |                |                |                                     |
|----------------------------------------------------------------------------------------------------|----------------------------------------------------------------------------------------------------|----------------------------------------------------------------------------------------------------|---------------------------------------------------------------------------------|---------------------------------------------------------------------|------------------|----------------------------------|-----------|--------------|--------------|----------------|----------------|-------------------------------------|
| Come Procedere? Info                                                                                                    | ormazioni generali sulle                                                                                                    | Sostituzioni.                                                                                                    | Usa orario                                                                      | provvisorio 🗖                                                       | Docenti disr     | onihili ner sos                  | tituzioni | Dr           | ncenti NON d | fisnonihili ne | er sostituzion | i ?                                 |
| Giorno Sostituzioni                                                                                                    | 2                                                                                                    | Report Con Linee Vu                                                                                                    | iote Supplem                                                                    | entari 🗌 🤉                                                          |                  | oornoni per sos                  | -         | Docente      | Quando D     | isponibile p   | er Sostituzio  | ni                                  |
| ME                                                                                                    | ' Usa Ri                                                                                                    | cevimenti per disposizio                                                                                                    | oni flessibili:                                                                 |                                                                     | 1                |                                  |           | ALAMBI       | Mai dispor   | nibile         |                |                                     |
|                                                                                                    | Mai                                                                                                    |                                                                                                    |                                                                                 | <b>•</b>                                                            | Limitazione      | alla disponibili                 | tà:       |              |              |                |                |                                     |
| Le Classi NON ENTRANO se                                                                                                    | e mancano i Professori I                                                                                                    | ino alla ora Non                                                                                                    | ge 👻 (cor                                                                       | npresa) 🛑                                                           | Mai dispon       | ibile                            |           | ]            |              |                |                |                                     |
| Le Classi ESCONO se manca                                                                                                    | ano i Professori dopo l'o                                                                                                    | ra Non-                                                                                                    | ge 🔻 (cor                                                                       | npresa) ?                                                           |                  | 1N D: 1                          |           |              |              |                |                |                                     |
| Motivi di Assenza / Permess<br>?<br>[Invio] Aggiungi><br>< Togli [Canc]                                                                                                    |                                                                                                    | Classi da non sosti<br>?<br>[Invio] Aggiungi<br>< Togli [Canc                                                                                                 | ituire>                                                                         |                                                                     | (11100           | ) Non Disponi<br>Disponibile (Ca | anc]      | <            |              |                |                | >                                   |
| Classi in Gita e Accompagnat                                                                                                    | ori                                                                                                    |                                                                                                    |                                                                                 |                                                                     |                  |                                  |           |              |              |                |                |                                     |
| Classe                                                                                                    | Accompagnatore                                                                                                    |                                                                                                    | •                                                                               | Come Proce                                                          | dere?            | Classe C                         | ) Accomp  | pagnatore    | Accompag     | gnatore        | Accompa        | gnatore                             |
| •                                                                                                    | Accompagnatore                                                                                                    |                                                                                                    | -                                                                               | [Invio] In Gi                                                       | ita>             |                                  |           |              |              |                |                |                                     |
| In Gita<br>da Ora sinoa Ora                                                                                                    | Accompagnatore                                                                                                    |                                                                                                    | -                                                                               | < Presente                                                          | [Canc]           |                                  |           |              |              |                |                |                                     |
| • • ?                                                                                                    | ,                                                                                                    | Utilizzare prima i                                                                                                    | docenti liberi                                                                  | perché la classe                                                    | e è in gita 🗖    |                                  |           |              |              |                |                |                                     |
| Assenze e Permessi (non è r                                                                                                    | necessario aggiungere (                                                                                                    | jli accompagnatori delle                                                                                                    | e Classi in gita                                                                | a)                                                                  |                  |                                  |           |              |              |                |                | -                                   |
| Come Procedere?                                                                                                    |                                                                                                    | ln'                                                                                                    | Permesso                                                                        |                                                                     |                  | Docente                          |           | Assenza / Pe | ermesso      | Motivo         | )              | ?                                   |
| Docente                                                                                                    | Assenza                                                                                                    | o Permesso da Ora                                                                                                    | sino a O                                                                        | ra Motivo Asser                                                     | nza              |                                  |           |              |              |                |                | Word 200                            |
| I                                                                                                    | <u> </u>                                                                                                    |                                                                                                    |                                                                                 |                                                                     | <b>•</b>         |                                  |           |              |              |                |                |                                     |
|                                                                                                    |                                                                                                    |                                                                                                    | [Invio                                                                          | ) Assente/Perm                                                      | esso>            |                                  |           |              |              |                |                | Salva Assen<br>e Calcola            |
|                                                                                                    |                                                                                                    |                                                                                                    |                                                                                 | < Presente ICa                                                      | ncl              |                                  |           |              |              |                |                | Sostituzior                         |
|                                                                                                    |                                                                                                    |                                                                                                    |                                                                                 | ( Theorice (ed                                                      | 110]             |                                  |           |              |              |                |                |                                     |
| Inserire in questa lista gli insi<br>sostituzioni (il caso si presen<br>dell'insegnante titolare della<br>essere usato per sostituzioni<br>NOTA: è INUTILE inserire ir<br>che pen si vodia inibia il bia | egnanti che, pur avend<br>ta per i SUPPLENTI ch<br>cattedra). Specificare s<br>i quando è libero perche<br>n questa lista gli insegna<br>o utilizzo anche quando | o ore a disposizione, no<br>e non sono retribuiti per<br>e l'insegnante non deve<br>è una Classe è IN GITA,<br>unti che NON HANNO (<br>sono liberi perché una | n debbono e<br>r le ore a disp<br>e essere usat<br>DRE A DISP(<br>Joro Classe à | ssere usati per k<br>oosizione<br>o MAI oppure pu<br>DSIZIONE (a me | e 🔨<br>uò<br>eno |                                  |           |              |              |                |                | Visualizza<br>Stampa<br>Sostituzior |
| one non a vogia mblić i 101                                                                                                    | o aanzzo anone quanut                                                                                                    | sono iben perene una                                                                                                    | 1010 610356 6                                                                   | s ni gitaj.                                                         |                  |                                  |           |              |              |                |                | FINE                                |

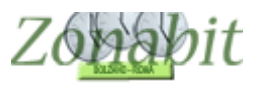

## Fare le sostituzioni di una giornata

### Selezionare il giorno della settimana di cui si vogliono fare le sostituzioni

| ZonabitOrario - Release 6.5.M - Settembre 2019 [LICEO (                                                                                                    | CLASSICO AGRARI                                                                                                    | IO "COLUMELLA" _                                                    | NOLA -BA                                  | 🔅 Elaborazione rem                                                                           | ota su Cloud                                                                                                    | /UIY2QEZ75                  | 5- (18-1           | - 🗆                    | ×                                   |
|----------------------------------------------------------------------------------------------------|----------------------------------------------------------------------------------------------------|---------------------------------------------------------------------|-------------------------------------------|----------------------------------------------------------------------------------------------|----------------------------------------------------------------------------------------------------|-----------------------------|--------------------|------------------------|-------------------------------------|
| Gestione Sostituzioni<br>Come Procedere? Informazioni generali sulle Sostituzi                                                                                                    | oni. Usa                                                                                                    | orario provvisorio 🗔                                                |                                           |                                                                                              |                                                                                                    |                             |                    | - L                    |                                     |
| Giorno Sostituzioni<br>LU  Quantificationi Quantificationi Quant | Con Linee Vuote Sup<br>per disposizioni flessi<br>Non ge<br>Non ge<br>da non sostituire<br>da non sostituire<br>rio] Aggiungi><br>- Togli [Canc] | oplementari  ? ibili:                                               | Limitazione d                             | oonibili per sostituzioni<br>alla disponibilità:<br>] Non Disponibile><br>Disponibile [Canc] | Do     Ocente     Conte     Con | centi NON di:<br>Quando Dis | sponibili per Sost | ituzioni<br>stituzioni |                                     |
| Classi in Gita e Accompagnatori<br>Classe Accompagnatore<br>Accompagnatore<br>In Gita<br>da Ora sino a Ora Accompagnatore<br>Utili;<br>Utili;                                                                                                    | zare prima i docenti                                                                                                    | Come Proce<br>[Invio] In G<br>< Presente<br>liberi perché la classe | ⊧dere?<br>ita><br>[Canc]<br>e è in gita □ | Classe   0  Acco                                                                             | mpagnatore                                                                                                    | Accompag                    | natore Ac          | compagnator            | 8                                   |
| Assenze e Permessi (non è necessario aggiungere gli accompa<br>Come Procedere?<br>)ocente Assenza o Permess                                                                                                    | agnatoridelle Classi<br>In Permes<br>da Ora sino                                                                                                 | in gita)<br>so<br>p a Ora Motivo Asse                               | inza                                      | Docente                                                                                      | Assenza / Pe                                                                                                    | rmesso                      | Motivo             |                        | ?<br>Word 20                        |
|                                                                                                    |                                                                                                    | [Invio] Assente/Perm<br>< Presente [Ca                              | iesso><br>inc]                            |                                                                                              |                                                                                                    |                             |                    | Sa                     | va Asser<br>e Calcola<br>ostituzior |
| Specificare il giorno della settimana per il quale si vogliono cal<br>calcolare per OGGI oppure per un giorno successivo a oggi.                                                                                                    | colare le sostituzioni.                                                                                                    | Le sostituzioni si pos                                              | sono 🔨                                    |                                                                                              |                                                                                                    |                             |                    | v                      | isualizza<br>Stampa<br>iostituzio   |
|                                                                                                    |                                                                                                    |                                                                     |                                           |                                                                                              |                                                                                                    |                             |                    |                        | FINE                                |

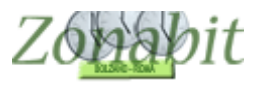

#### Indicare eventuali classi in uscita didattica

Se ci sono classi in uscita occorre inserirle, si seleziona la classe, il tipo di uscita ed i docenti accompagnatori.

| Come Procedere?                                                                                                    | Informazioni generali                                                                                         | sulle Sostituzioni.                                                         | Us                                                                                                    | a orario provvisorio 🗆                                                                                                    | Docenti di:                                                                                                    | sponibili per sostituzioni |         | Docenti N    | ON disponibili ( | per sostituzior | ni 🚺                                                                              |
|----------------------------------------------------------------------------------------------------|----------------------------------------------------------------------------------------------------|-----------------------------------------------------------------------------|----------------------------------------------------------------------------------------------------|----------------------------------------------------------------------------------------------------|----------------------------------------------------------------------------------------------------|----------------------------|---------|--------------|------------------|-----------------|-----------------------------------------------------------------------------------|
| Giorno Sostituzioni                                                                                                   | 2                                                                                                    | Report Con L                                                                | inee Vuote Si                                                                                                    | upplementari 🗖 ?                                                                                                    |                                                                                                    |                            | Doc     | ente Quan    | do Disponibile   | per Sostituzio  | ni .                                                                              |
| ME                                                                                                    | Usi Usi                                                                                                    | a Ricevimenti per di                                                        | sposizioni fles                                                                                                    | sibili:                                                                                                    | Limitazione                                                                                                    | -<br>e alla disponibilità: | ALAI    | 4BI Maid     | isponibile       |                 |                                                                                   |
| e Classi NON ENTRAN<br>e Classi ESCONO se m                                                                           | 10 se mancano i Profess<br>Iancano i Professori dop                                                           | sori fino alla ora<br>o l'ora                                               | 2 •                                                                                                    | (compresa)<br>?                                                                                                    | Mai dispo                                                                                                    | nibile                     |         |              |                  |                 |                                                                                   |
| Aotivi di Assenza / Pen<br>?<br>[Invio] Aggiungi><br>< Togli [Canc]                                                   | messo                                                                                                    | Classi da n<br>?<br>[Invio] A<br>< Tog                                      | on sostituire<br>ygjiungi><br>gli [Canc]                                                                                                    |                                                                                                    | <                                                                                                    | Disponibile [Canc]         | <       |              |                  |                 |                                                                                   |
| assi in Gita e Accompa<br>Isse                                                                                        | gnatori<br>Accompagnatore                                                                                     |                                                                             |                                                                                                    | Come Proc                                                                                                    | edere?                                                                                                    | Classe 0 Accon             | pagnato | e Acco       | mpagnatore       | Accompa         | agnatore                                                                          |
|                                                                                                    |                                                                                                    |                                                                             |                                                                                                    |                                                                                                    |                                                                                                    |                            |         |              |                  |                 |                                                                                   |
| _                                                                                                    | Accompagnatore                                                                                                |                                                                             |                                                                                                    | <ul> <li>[Invio] In (</li> </ul>                                                                                                    | àita>                                                                                                    |                            |         |              |                  |                 |                                                                                   |
|                                                                                                    | Accompagnatore<br>Accompagnatore                                                                              |                                                                             |                                                                                                    | [Invio] In (     < Presente                                                                                                    | iita><br>[Canc]                                                                                                    |                            |         |              |                  |                 |                                                                                   |
| A<br>A<br>BC<br>3C<br>C                                                                                               | Accompagnatore<br>Accompagnatore<br>?                                                                         | Utilizzare                                                                  | prima i docer                                                                                                    | <ul> <li>[Invio] In (</li> <li>&lt; Presente</li> <li>&lt; Presente</li> <li>a class</li> </ul>                                                                       | àita><br>⊧[Canc]<br>se è in gita Г                                                                                                    |                            |         |              |                  |                 |                                                                                   |
| KA<br>BC<br>BC<br>C<br>C<br>BC<br>BC                                                                                  | Accompagnatore<br>Accompagnatore<br>?<br>n è necessario aggiunge                                              | Utilizzare                                                                  | prima i docer<br>ori delle Class                                                                                                    | <ul> <li>[Invio] In (</li> <li>C Presente</li> <li>Ati liberi perché la classi</li> <li>si in gita)</li> </ul>                                                        | àita><br>⊧[Canc]<br>se è in gita [□                                                                                                    |                            |         |              |                  |                 | -                                                                                 |
| A<br>A<br>BC<br>C<br>C<br>C<br>F<br>F<br>F<br>F<br>F                                                                  | Accompagnatore<br>Accompagnatore<br>?<br>n è necessario aggiunge<br>ere?<br>Asser                             | Utilizzare<br>I Utilizzare<br>ere gli accompagnat<br>nza o Permesso         | prima i docer<br>ori delle Class<br>In Perme<br>da Ora si                                                                                                 | [Invio] In (     ( Presente     ti liberi perché la class     is in gita)                                                                                             | iìta><br>⊧[Canc]<br>se è in gita  <br>enza                                                                                                    | Docente                    | Assenz  | a / Permesso | Moti             | v0              | ?                                                                                 |
| A Ora<br>BC Ora<br>C C F Procede                                                                                      | Accompagnatore<br>Accompagnatore<br>?<br>n è necessario aggiunge<br>ere?<br>Asser                             | Utilizzare<br>ere gli accompagnat<br>nza o Permesso                         | prima i docer<br>ori delle Class<br>In Perme<br>da Ora si                                                                                                 |                                                                                                    | iita><br>⊧[Canc]<br>ee è in gita<br>enza                                                                                                    |                            | Assenz  | a / Permesso | Moti             | νo              | ?                                                                                 |
| KA<br>BC<br>BC<br>C<br>C<br>C<br>C<br>C<br>C<br>C<br>C<br>C<br>C<br>C<br>C<br>C<br>C<br>C<br>C                        | Accompagnatore<br>Accompagnatore<br>?<br>n è necessario aggiunge<br>sre?<br>Asser                             | Utilizzare<br>ere gli accompagnat<br>nza o Permesso<br>💌                    | prima i docer<br>ori delle Class<br>In Perme<br>da Ora si                                                                                                 |                                                                                                    | iita><br>(Canc)<br>(canc)<br>(can | Docente                    | Assenza | a / Permesso | Motiv            | v0              | ?<br>Word 3<br>Salva Ass<br>e Calco<br>Carbine                                    |
| AA<br>BC<br>CC<br>CC<br>CC<br>CC<br>CC<br>CC<br>CC<br>CC<br>CC<br>CC<br>CC<br>CC                                      | Accompagnatore<br>Accompagnatore<br>?<br>n è necessario aggiunge<br>ere?<br>Asser                             | Utilizzare<br>ere gli accompagnat<br>nza o Permesso<br>v                    | prima i docer<br>ori delle Class<br>In Perme<br>da Ora si                                                                                                 |                                                                                                    | iita><br>(Canc)<br>(canc)<br>eè è in gita<br>enza<br>■<br>nesso><br>anc]                                                                                                    | Docente                    | Assenz  | ) / Permesso | Moti             | vo              | ?<br>✓ Word<br>Salva Ass<br>e Calci<br>Sostituz                                   |
| KA<br>KA<br>KBC<br>BC<br>BC<br>BC<br>BC<br>CF<br>CF<br>CF<br>CF<br>CF<br>CF<br>CF<br>CF<br>CF<br>CF<br>CF<br>CF<br>CF | Accompagnatore<br>Accompagnatore<br>?<br>n è necessario aggiunge<br>ere?<br>Asser<br>Classi che sono fuori so | Utilizzare<br>ere gli accompagnat<br>nza o Permesso<br>vola assieme ai loro | prima i docer<br>ori delle Class<br>In Perme<br>da Ora si<br><b>In</b> Perme<br>da Ora si<br><b>In</b> Perme<br>da Ora si<br><b>In</b> Perme<br>da Ora si | [Invio] In (      Invio] In (       Invio] In (       Invio] Active Assente/Perenter (      Invio] Assente/Perenter (C)     Invio] Assente (C)     Invio] Assente (C) | iita> (Canc) re è in gita enza enza enza anc]                                                                                                    | Docente                    | Assenz  | ı / Permesso | Moti             | vo              | ?<br>☐ Word<br>Salva Ass<br>e Calcr<br>Sostituz<br>Visualizz<br>Stamp<br>Sostituz |

| Come Procedere? Informazioni ger                                                                                                    | nerali sulle Sostituzioni.                                                                                     | Usa o                                             | rario provvisorio 🗆                                                                                                    | Docenti dis                                                    | sponibili per sostituzioni | De                 | centi NON di              | soonibili oe         | r sostituzioni | · [                                                                  |
|----------------------------------------------------------------------------------------------------|----------------------------------------------------------------------------------------------------|---------------------------------------------------|----------------------------------------------------------------------------------------------------|----------------------------------------------------------------|----------------------------|--------------------|---------------------------|----------------------|----------------|----------------------------------------------------------------------|
| Giorno Sostituzioni ME                                                                                                    | Report Con Lin<br>Usa Ricevimenti per disj                                                                     | ee Vuote Supp<br>oosizioni flessibi               | olementari 🗖 ?                                                                                                    |                                                                |                            | Docente     ALAMBI | Quando Dis<br>Mai disponi | sponibile pe<br>bile | er Sostituzion | ni                                                                   |
| Mai                                                                                                    |                                                                                                    |                                                   | •                                                                                                    | Limitazione                                                    | alla disponibilità:        | _                  |                           |                      |                |                                                                      |
| e Classi NON ENTRANO se mancano i F<br>e Classi ESCONO se mancano i Professo                                                                                   | Professori fino alla ora<br>ni dopo l'ora                                                                      | 2 <b>•</b><br>4 <b>•</b>                          | (compresa)<br>(compresa)                                                                                                    | Mai dispor                                                     | nibile                     |                    |                           |                      |                |                                                                      |
| Motivi di Assenza / Permesso<br>?<br>[Invio] Aggiungi>                                                                                                    | Classi da no<br>?<br>[Invio] Ag                                                                                | n sostituire<br>v<br>giungi>                      |                                                                                                    | <                                                              | Disponibile [Canc]         |                    |                           |                      |                |                                                                      |
| < Togli [Canc]                                                                                                    | < Togli                                                                                                    | [Canc]                                            |                                                                                                    |                                                                |                            | <                  |                           |                      |                | ,                                                                    |
| BC  Accompagn                                                                                                    | atore ALAMBICCO MARIS                                                                                          | SA 💌                                              | [Invio] In Gi                                                                                                    | ita> 🔫                                                         |                            |                    |                           |                      |                |                                                                      |
| IBC  Accompagn In Gita a Dra sino a Dra Accompagn                                                                                                    | atore ALAMBICCO MARIS<br>atore Nessuno<br>Utilizzare p                                                         | 6A 🔹                                              | [Invio] In Gi<br>< Presente<br>iberi perché la classe                                                                                              | ita> ◀<br>[Canc]<br>eèin gita ┌─                               |                            |                    |                           |                      |                |                                                                      |
| IBC  Accompagn In Gita a Dra sino a Dra Accompagn I I Gita secompagn Come Procedere?                                                                           | atore ALAMBICCO MARIS<br>latore Nessuno<br>Utilizzare p<br>giungere gli accompagnato                           | 6A 💽<br>Trima i docenti lii<br>ri delle Classi in | [Invio] In Gi<br>< Presente<br>iberi perché la classe<br>n gita]                                                                                   | ita> ◀<br>[Canc]<br>e è in gita ┌                              | Docente                    | Assenza / Pe       | rmesso                    | Motivo               |                | 2                                                                    |
| IBC  Accompagn In Gita a Dra sino a Dra Accompagn  Ssenze e Permessi (non è necessario ag Come Procedere? Docente                                              | atore ALAMBICCO MARIS<br>atore Nessuno<br>Utilizzare p<br>giungere gli accompagnato<br>Assenza o Permesso d    | 6A                                                | [Invio] In Gi<br>< Presente<br>iberi perché la classe<br>i gita)<br>o<br>a Ora Motivo Asser                                                        | ita> ◀<br>[Canc]<br>e è in gita ┌<br>nza                       | Docente                    | Assenza / Pe       | rmesso                    | Motivo               |                | ?<br>□ Word 2                                                        |
| IBC  Accompagn In Gita a Dra sino a Dra Accompagn  Ssenze e Permessi (non è necessario ag Come Procedere? Come Procedere? Come Procedere                       | atore ALAMBICCO MARIS<br>atore Nessuno<br>Utilizzare p<br>giungere gli accompagnato<br>Assenza o Permesso      | SA                                                | (Invio) In Gi<br>< Presente<br>iberi perché la classe<br>in gita)<br>o<br>a Ora Motivo Asser                                                       | ita> <pre> [Canc] be in gita  nza </pre>                       | Docente                    | Assenza / Pe       | rmesso                    | Motivo               |                | Ì<br>☐ Word 4                                                        |
| IBC  Accompagn In Gita a Dra sino a Dra Accompagn Ssenze e Permessi (non è necessario ag Come Procedere? ocente                                                | atore ALAMBICCO MARIS<br>atore Nessuno<br>Utilizzare p<br>giungere gli accompagnato<br>Assenza o Permesso      | 6A                                                | [Invio] In Gi<br>< Presente<br>iberi perché la classe<br>i gita)<br>o<br>a Ora Motivo Asser<br>Invio] Assente/Perm                                 | ita><br>[Canc]<br>e è in gita<br>nza<br>vesso>                 | Docente                    | Assenza / Pe       | rmesso                    | Motivo               |                | P<br>P<br>Salva Ass<br>e Calco<br>Sostituzi                          |
| IBC  Accompagn In Gita a Dra sino a Dra Accompagn  Ssenze e Permessi (non è necessario ag Come Procedere? Come Procedere?                                      | atore ALAMBICCO MARIS<br>atore Nessuno<br>Utilizzare p<br>giungere gli accompagnato<br>Assenza o Permesso d    | GA                                                | [Invio] In Gi<br>< Presente<br>iberi perché la classe<br>in gita)<br>o<br>a Dra Motivo Asser<br>Invio] Assente/Perm<br>< Presente [Ca              | ita -> ◀<br>[Canc]<br>e è in gita ☐<br>nza<br>wesso -><br>inc] | Docente                    | Assenza / Pe       | rmesso                    | Motivo               |                | ?<br>Word<br>Salva Ass<br>e Calcr<br>Sostituz                        |
| IBC  Accompagn In Gita Ia Ora sino a Ora Accompagn Ssenze e Permessi (non è necessario ag Come Procedere? ocente  nserire in questa lista le Classi che sono f | atore ALAMBICCO MARIS<br>atore Nessuno<br>Utilizzare p<br>giungere gli accompagnato<br>Assenza o Permesso<br>V | A                                                 | [Invio] In Gi<br>< Presente<br>iberi perché la classe<br>in gita)<br>a Dra Motivo Asser<br>Invio] Assente/Perm<br>< Presente [Ca<br>ri (sino a 3). | Ita -><br>[Canc]<br>e è in gita<br>nza<br>esso -><br>nc]       | Docente                    | Assenza / Pe       | Imesso                    | Motivo               |                | ?<br>☐ Word<br>Salva Ass<br>e Calci<br>Sostituz<br>Stamp<br>Sostituz |

In alternativa se la classe non esce tutto il giorno ma solo fino ad una certa ora si può specificare come nell'esempio

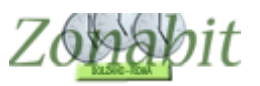

| Gestione Sostituzioni                                                                                                    | - D X                                                                                                    |
|----------------------------------------------------------------------------------------------------|----------------------------------------------------------------------------------------------------|
| Come Procedere? Informazioni generali sulle Sostituzioni. Usa orario provvisorio                                                                                                    | Docenti disponibili per sostituzioni Docenti NON disponibili per sostituzioni ?                                           |
| Giorno Sostituzioni ? Report Con Linee Vuote Supplementari ?<br>ME                                                                                                    | Docente Quando Disponibile per Sostituzioni     ALAMBI Mai disponibile                                                    |
| Le Classi NON ENTRANO se mancano i Professori fino alla ora 2 (compresa)<br>Le Classi ESCONO se mancano i Professori dopo l'ora 4 (compresa)<br>Motivi di Assenza / Permesso<br>?<br>[Invio] Aggiungi>                                       | Mai disponibile  [Invio] Non Disponibile>  ( Disponibile [Canc]                                                           |
| < Togli [Canc]                                                                                                    | < >                                                                                                    |
| Classe Accompagnatore ALAMBICCO MARISA Come Proc<br>IIIBC Accompagnatore PANDETTE DESIDERIA (Invio) In (<br>den Gita<br>den sixe ara Accompagnatore Nessuno Come Proc<br>1 1 6 7 ?<br>Utilizzare prima i docenti liberi perché la class      | edere?  Classe O Accompagnatore Accompagnatore Accompagnatore  iliBC 1 ALAMBICCO MARI PANDETTE DESI  icanc]  se è in gita |
| Assenze e Permessi (non è necessario aggiungere gli accompagnatori delle Classi in gita)<br>Come Procedere?<br>Docente<br>Assenza o Permesso<br>da Ora<br>sino a Ora Motivo Ass<br>[Invio]Assente/Per<br>(Invio]Assente/Per<br>< Presente [D | enza  Docente Assenza / Permesso Motivo ?  Word 2000 Salva Assenze e Calcola Sostituzioni                                 |
| Inserire in questa lista le Classi che sono fuori scuola assieme ai loro accompagnatori (sino a 3).                                                                                                    | A Visualizza e Stampa<br>Sostituzioni                                                                                     |

### Indicare i docenti assenti e la motivazione

E' possibile inserire il docente assente tutto il giorno, oppure per alcune ore. Esaminate gli esempi in figura.

| Gestione Sostituzioni                                                         |                                                                             |                                                      |                            |                |                   |                   |        |              |              |              |                 |                                 |
|-------------------------------------------------------------------------------|-----------------------------------------------------------------------------|------------------------------------------------------|----------------------------|----------------|-------------------|-------------------|--------|--------------|--------------|--------------|-----------------|---------------------------------|
| Come Procedere? In                                                            | nformazioni generali sulle Sostitu                                          | zioni. Us                                            | sa orario provvisorio 🗖    | Docenti dis    | :<br>ponibili per | r sostit          | uzioni | Do           | centi NON di | sponibili pe | er sostituzioni |                                 |
| Giorno Sostituzioni                                                           | Repor                                                                       | Con Linee Vuote S                                    | upplementari 🗖  ?          |                |                   |                   |        | Docente      | Quando Di    | sponibile p  | er Sostituzion  | i                               |
| ME                                                                            | Usa Ricevimen<br>Mai                                                        | i per disposizioni fle:                              | ssibili:                   | Limitazione    | alla dispor       | nibilità:         |        | ALAMBI       | Mai disponi  | ibile        |                 |                                 |
| Le Classi NON ENTRANO<br>Le Classi ESCONO se man                              | se mancano i Professori fino alla c<br>cano i Professori dopo l'ora         | ra 2 💌                                               | (compresa) ?               | Mai dispor     | nibile            |                   |        |              |              |              |                 |                                 |
| Motivi di Assenza / Permes<br>Permesso<br>[Invio] Aggiungi><br>< Togli (Canc) | sso permesso Cla                                                            | si da non sostituire anvio] Aggiungi> < Togli [Canc] |                            | [Invio         | o] Non Disp       | oonibil<br>e [Can | e>     | <            |              |              |                 |                                 |
| Classi in Gita e Accompagn                                                    | atori                                                                       |                                                      | 1                          |                |                   |                   |        |              |              |              |                 |                                 |
| Classe                                                                        | Accompagnatore ALAMBICC                                                     | ) MARISA                                             | Come Proc                  | edere?         | Classe            | 0                 | Accom  | pagnatore    | Accompag     | inatore      | Accompag        | inatore                         |
| IIBC 👻                                                                        |                                                                             |                                                      | - Ilouial In G             | RiteN          | IIIBC             | 1                 | ALAME  | ICCO MARI    | PANDETT      | E DESI       |                 |                                 |
| In Gita                                                                       |                                                                             | DESIDENTIA                                           |                            | and 7          |                   |                   |        |              |              |              |                 |                                 |
| da Ora sinoa Ora                                                              | Accompagnatore Nessuno                                                      |                                                      | < Presente                 | e [Canc]       |                   |                   |        |              |              |              |                 |                                 |
| 1 🕶 6 💌 ?                                                                     | U                                                                           | ilizzare prima i docer                               | nti liberi perché la class | se è in gita 🔽 |                   |                   |        |              |              |              |                 |                                 |
| Assenze e Permessi (non è                                                     | e necessario aggiungere gli accorr                                          | pagnatori delle Clas                                 | si in gita)                |                |                   |                   |        | 4 10         |              | Lu.e.        |                 |                                 |
| Come Procedere                                                                | ?                                                                           | In Perme                                             | esso                       |                | Docent            | e                 |        | Assenza / Pe | rmesso       |              | )               | ?                               |
| Docente                                                                       | Assenza o Perme                                                             | so da Ora si                                         | ino a Ora Motivo Asse      | enza           |                   |                   |        |              |              |              |                 | Word 2                          |
| ARETINO PETROS                                                                | Assente Intero Giorn                                                        |                                                      | permesso                   | -              |                   |                   |        |              |              |              |                 |                                 |
| <b></b>                                                                       | <b></b>                                                                     |                                                      | [Invio] Assente/Perr       | nesso>         | -                 |                   |        |              |              |              |                 | Salva Assi<br>e Calco           |
| -                                                                             |                                                                             |                                                      |                            | ,              |                   |                   |        |              |              |              |                 | Sostituzi                       |
|                                                                               |                                                                             |                                                      | < Presente [L              | ancj           |                   |                   |        |              |              |              |                 |                                 |
| Inserire in questa lista gli in<br>inserire il motivo dell'assen:             | isegnanti Assenti per l'intera giorn<br>za. I motivi di assenza sono config | ita o in Permesso pe<br>urabili.                     | er alcune ore. È obbliga   | atorio 🔺       |                   |                   |        |              |              |              |                 | Visualizz<br>Stamp<br>Sostituzi |
|                                                                               |                                                                             |                                                      |                            |                |                   |                   |        |              |              |              |                 | FINE                            |

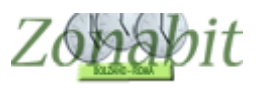

| Gestione Sostituzioni                                                                                                    |                                                                    |                         |                                        |                    |                                  | =                   |                          | ×                             |
|----------------------------------------------------------------------------------------------------|--------------------------------------------------------------------|-------------------------|----------------------------------------|--------------------|----------------------------------|---------------------|--------------------------|-------------------------------|
| Come Procedere? Informazioni generali sulle Sostituzioni.                                                                                                    | Jsa orario provvisorio 🗖                                           | Description             |                                        | D                  |                                  | a.a                 |                          | ?                             |
| Giorno Sostituzioni ? Report Con Linee Vuote<br>ME                                                                                                    | Supplementari 🗖 ?                                                  |                         | oonibili per sostituzioni              | Docente     ALAMBI | Quando Dispon<br>Mai disponibile | ibile per Sostituzi | zioni                    |                               |
| Mai                                                                                                    | • ?                                                                | Limitazione             | alla disponibilità:                    |                    |                                  |                     |                          |                               |
| Le Classi NON ENTRANO se mancano i Professori fino alla ora           Le Classi ESCONO se mancano i Professori dopo l'ora         4                               | ✓ (compresa)<br>✓ (compresa)                                       | Mai disponi             | bile                                   | -                  |                                  |                     |                          |                               |
| Motivi di Assenza / Permesso<br>? permesso<br>[Invio] Aggiungi><br>< Togli [Canc]                                                                                 | *<br> <br>                                                         | [Invio]                 | Non Disponibile><br>Disponibile [Canc] | <                  |                                  |                     |                          | >                             |
| Classi in Gita e Accompagnatori                                                                                                    |                                                                    |                         |                                        |                    | 32                               | 192                 |                          |                               |
| Classe Accompagnatore ALAMBICCO MARISA                                                                                                    | Come Proce                                                         | edere?                  | Classe O Acco                          | mpagnatore         | Accompagnato                     | re Accom            | pagnatore                |                               |
| IIIBC  Accompagnatore PANDETTE DESIDERIA                                                                                                    | 💌 [Invio] In Gi                                                    | ita>                    |                                        | IBICCO MARI        | PANDETTE DE                      | :51                 |                          |                               |
| In Gita<br>da Ora sino a Ora Accompagnatore Nessuno<br>1 • 6 • ? Utilizzare prima i doce                                                                          | <ul> <li>Presente</li> <li>enti liberi perché la classe</li> </ul> | [Canc]<br>e è in gita 🔽 |                                        |                    |                                  |                     |                          |                               |
| Assenze e Permessi (non è necessario aggiungere gli accompagnatori delle Cla                                                                                      | essi in gita)                                                      |                         |                                        | 1                  |                                  |                     | _                        |                               |
| Come Procedere?                                                                                                    | messo                                                              | -                       |                                        | Assenza / Pe       | rmesso 1                         | Motivo              |                          | ?                             |
| Docente Assenza o Permesso da Ora                                                                                                    | sino a Ora Motivo Asse                                             | enza                    | ARETINOTETHOS                          | Assence            | ,                                | Jennesso            | □ Wo                     | ard 2000                      |
| CONCETTI CONCETTO                                                                                                    | 5 v permesso<br>Invio] Assente/Perm<br>< Presente [Ca              | est>                    |                                        |                    |                                  |                     | Salva /<br>e Ca<br>Sosti | Assenze<br>alcola<br>ituzioni |
| Inserire in questa lista gli insegnanti Assenti per l'intera giornata o in Permesso p<br>inserire il motivo dell'assenza. I motivi di assenza sono configurabili. | per alcune ore. È obbligat                                         | torio 🔨 🔨               |                                        |                    |                                  |                     | Visua<br>Sta<br>Sosti    | alizza e<br>ampa<br>ituzioni  |
|                                                                                                    |                                                                    |                         |                                        |                    |                                  |                     | FI                       | NE                            |

## Avviare il calcolo le sostituzioni

Per avviare le sostituzioni utilizzate i tasti come in figura: salva assenze e calcola sostituzioni e successivamente visualizza e stampa sostituzioni.

| Gestione Sostituzioni                                                                                           | - 0                                                                                          |
|----------------------------------------------------------------------------------------------------|----------------------------------------------------------------------------------------------|
| Come Procedere? Informazioni generali sulle Sostituzioni. Usa orario provvisorio 🗆                              | Docenti disponibili per sostituzioni                                                         |
| Giorno Sostituzioni 📃 🧧 Report Con Linee Vuote Supplementari 🗖 🤉                                                | Docentralisponibili per sostituzioni     Docentralione Discentralisponibili per sostituzioni |
| ME                                                                                                    | ALAMBI Mai disponibile                                                                       |
|                                                                                                    | Limitazione alla disponibilità:                                                              |
|                                                                                                    |                                                                                              |
| Le Classi NUN ENTRANU se mancano i Professori fino alla ora 2 (compresa)                                        |                                                                                              |
| Le Classi ESCONO se mancano i Professori dopo l'ora 4 💌 (compresa)                                              | Invial Non Disponibile>                                                                      |
| Motivi di Assenza / Permesso permesso Classi da non sostituire                                                  |                                                                                              |
| ? permesso ?                                                                                                    | < Disponibile [Canc]                                                                         |
| Invial Aggiungi ->                                                                                              |                                                                                              |
|                                                                                                    |                                                                                              |
| < Togli [Canc]                                                                                                  | <                                                                                            |
| Classi in Gita e Accompagnatori                                                                                 |                                                                                              |
| Jasse Accompagnatore ALAMBICCO MARISA 🔽 Come Proced                                                             | Jere? Classe U., Accompagnatore Accompagnatore Accompagnatore                                |
| IIIBC 💌 Accompagnatore PANDETTE DESIDERIA 💌 [Invio] In Gita                                                     |                                                                                              |
| In Gita<br>da Ωra sino a Ωra Accompagnatore Nessuno ▼ < Presente [0                                             | Canc]                                                                                        |
| 1 V 6 V ?                                                                                                    | è in gita 🔽                                                                                  |
|                                                                                                    |                                                                                              |
| Assenze e Permessi (non e necessario aggiungere gli accompagnatori delle Classi in gita)                        | Docente Assenza / Permesso Motivo                                                            |
| Lome Procedere?                                                                                                 | ARETINO PETROS Assente permesso                                                              |
| Docente Assenza o Permesso da Ura sino a Ura Motivo Assen:                                                      | <sup>22</sup> CONCETTI CONCE Permesso 3 · 5 Ora permesso                                     |
| v Permesso v 3 v 5 v permesso                                                                                   | <b>•</b>                                                                                     |
| [Invio] Assente/Perme                                                                                           | esso>                                                                                        |
|                                                                                                    | Sostit                                                                                       |
| < Presente [Lan                                                                                                 |                                                                                              |
| Inserire in questa lista gli insegnanti Assenti per l'intera giornata o in Permesso per alcune ore. È obbligato | oirc                                                                                         |
| inserire il motivo dell'assenza. I motivi di assenza sono configurabili.                                        | Visual                                                                                       |
|                                                                                                    | Sostit                                                                                       |
|                                                                                                    |                                                                                              |
|                                                                                                    |                                                                                              |

| EINE   |  |  |
|--------|--|--|
| 1.0.46 |  |  |

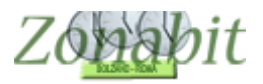

## Stabilire con chi sostituire

Se in un'ora sono presenti più docenti a disposizione potete scegliere quale utilizzare.

| egliere una sostitu  | zione per ogni caso in cui     | DOCENTE ASSENTE | Classe     | Plesso | Giorno  | Ora | DOCENTE DISPONIBILE | nrima | Ora | dono | Bagione disponibilità | Scelto per sostituire      |
|----------------------|--------------------------------|-----------------|------------|--------|---------|-----|---------------------|-------|-----|------|-----------------------|----------------------------|
| sono più possibilità |                                | ADOBISIO        | 341        | CENTR. | Martedi | 1   | CIMI                | pinia | Dis | CEN  | Dra Disposizione      |                            |
| ORISIO               | 3AL Martedi 1                  | ADORISIO        | 3AL        | CENTR. | Martedi | 1   | DI FRANCE           |       | Dis | CEN  | Ora Disposizione      |                            |
| ORISIO               | 4DL Martedi 2<br>1Bl Martedi 5 | ADORISIO        | 4DL        | CENTR. | Martedi | 2   | BERNABE             |       | Dis | CEN  | Ora Disposizione      |                            |
|                      |                                | ADORISIO        | 4DL        | CENTR. | Martedi | 2   | DE PALMA            | CEN   | Dis | CEN  | Ora Disposizione      |                            |
|                      |                                | ADORISIO        | 4DL        | CENTR. | Martedi | 2   | DIFRANCI            | DIS   | Dis | CEN  | Ura Disposizione      | CI (union coolto possibile |
|                      |                                |                 | 4CL<br>1BL | CENTR. | Martedi | 4   | FEBBIE              | LEN   | Dis | CEN  | Ora Disposizione      | 51 (unica sceita possibile |
|                      |                                | ADORISIO        | 1BI        | CENTR. | Martedi | 5   | FRANCHI             | CEN   | Dis | Dis  | Ora Disposizione      |                            |
|                      |                                | ADORISIO        | 1BI        | CENTR. | Martedi | 5   | PEZZARO             | CEN   | Dis | CEN  | Ora Disposizione      |                            |
|                      |                                |                 |            |        |         |     |                     |       |     |      |                       |                            |
|                      |                                |                 |            |        |         |     |                     |       |     |      |                       |                            |
|                      |                                |                 |            |        |         |     |                     |       |     |      |                       |                            |
|                      |                                |                 |            |        |         |     |                     |       |     |      |                       |                            |
|                      |                                |                 |            |        |         |     |                     |       |     |      |                       |                            |
|                      |                                |                 |            |        |         |     |                     |       |     |      |                       |                            |
|                      |                                |                 |            |        |         |     |                     |       |     |      |                       |                            |
|                      |                                |                 |            |        |         |     |                     |       |     |      |                       |                            |
|                      |                                |                 |            |        |         |     |                     |       |     |      |                       |                            |
|                      |                                |                 |            |        |         |     |                     |       |     |      |                       |                            |
|                      |                                |                 |            |        |         |     |                     |       |     |      |                       |                            |
|                      |                                |                 |            |        |         |     |                     |       |     |      |                       |                            |
|                      |                                |                 |            |        |         |     |                     |       |     |      |                       |                            |
|                      |                                |                 |            |        |         |     |                     |       |     |      |                       |                            |
|                      |                                |                 |            |        |         |     |                     |       |     |      |                       |                            |
|                      |                                |                 |            |        |         |     |                     |       |     |      |                       |                            |
|                      |                                |                 |            |        |         |     |                     |       |     |      |                       |                            |
|                      |                                |                 |            |        |         |     |                     |       |     |      |                       |                            |
|                      |                                |                 |            |        |         |     |                     |       |     |      |                       |                            |
|                      |                                |                 |            |        |         |     |                     |       |     |      |                       |                            |